# Atualizar do HostScan para a postura de firewall seguro no Windows

# Contents

| Introdução                                                 |
|------------------------------------------------------------|
| Pré-requisitos                                             |
| Requisitos                                                 |
| Componentes Utilizados                                     |
| Diagrama de Rede                                           |
| <u>Configurações</u>                                       |
| Atualização                                                |
| Método 1. Implantação no ASA                               |
| Etapa 1. Fazer download do arquivo de imagem               |
| Etapa 2. Transferir arquivo de imagem para o ASA Flash     |
| Etapa 3. Especificar arquivo de imagem do ASA CLI          |
| Etapa 4. Atualizar automaticamente                         |
| Etapa 5. Confirmar nova versão                             |
| Método 2. Instalar no lado do cliente                      |
| Etapa 1. Baixar instalador                                 |
| Etapa 2. Transferir instalador para dispositivo de destino |
| Etapa 3. Executar instalador                               |
| Etapa 4. Confirmar nova versão                             |
| Perguntas frequentes                                       |
| Informações Relacionadas                                   |

# Introdução

Este documento descreve o procedimento de atualização do HostScan para a Postura de Firewall Seguro (anteriormente, HostScan) no Windows.

# Pré-requisitos

#### Requisitos

A Cisco recomenda ter conhecimento deste tópico:

• Configuração do Cisco Anyconnect e Hostscan

#### **Componentes Utilizados**

As informações neste documento são baseadas nestas versões de software e hardware:

- Cisco Adaptive Security Virtual Appliance 9.18 (4)
- Cisco Adaptive Security Device Manager 7.20 (1)
- Cisco AnyConnect Secure Mobility Client 4.10.07073
- AnyConnect HostScan 4.10.07073
- Cisco Secure Client 5.1.2.42
- Secure Firewall Posture 5.1.2.42

As informações neste documento foram criadas a partir de dispositivos em um ambiente de laboratório específico. Todos os dispositivos utilizados neste documento foram iniciados com uma configuração (padrão) inicial. Se a rede estiver ativa, certifique-se de que você entenda o impacto potencial de qualquer comando.

# Diagrama de Rede

Esta imagem mostra a topologia usada para o exemplo deste documento.

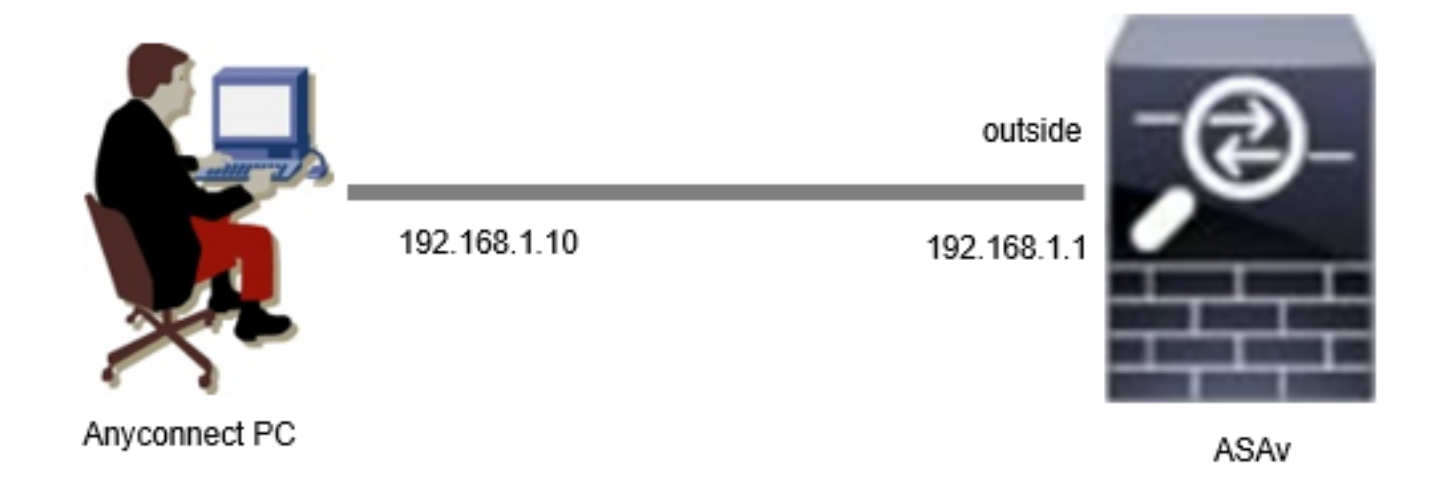

Diagrama de Rede

# Configurações

Essa é a configuração mínima no ASA CLI.

```
tunnel-group dap_test_tg type remote-access
tunnel-group dap_test_tg general-attributes
default-group-policy dap_test_gp
tunnel-group dap_test_tg webvpn-attributes
group-alias dap_test enable
group-policy dap_test_gp internal
group-policy dap_test_gp attributes
vpn-tunnel-protocol ssl-client
address-pools value ac_pool
webvpn
anyconnect keep-installer installed
always-on-vpn profile-setting
```

ip local pool ac\_pool 172.16.1.11-172.16.1.20 mask 255.255.255.0

webvpn enable outside hostscan image disk0:/hostscan\_4.10.07073-k9.pkg hostscan enable anyconnect image disk0:/anyconnect-win-4.10.07073-webdeploy-k9.pkg 1 anyconnect enable tunnel-group-list enable

# Atualização

Este documento fornece um exemplo de como atualizar o AnyConnect HostScan versão 4.10.07073 para o Secure Firewall Posture versão 5.1.2.42, em conjunto com a atualização do Cisco Secure Client (antigo Cisco AnyConnect Secure Mobility Client).

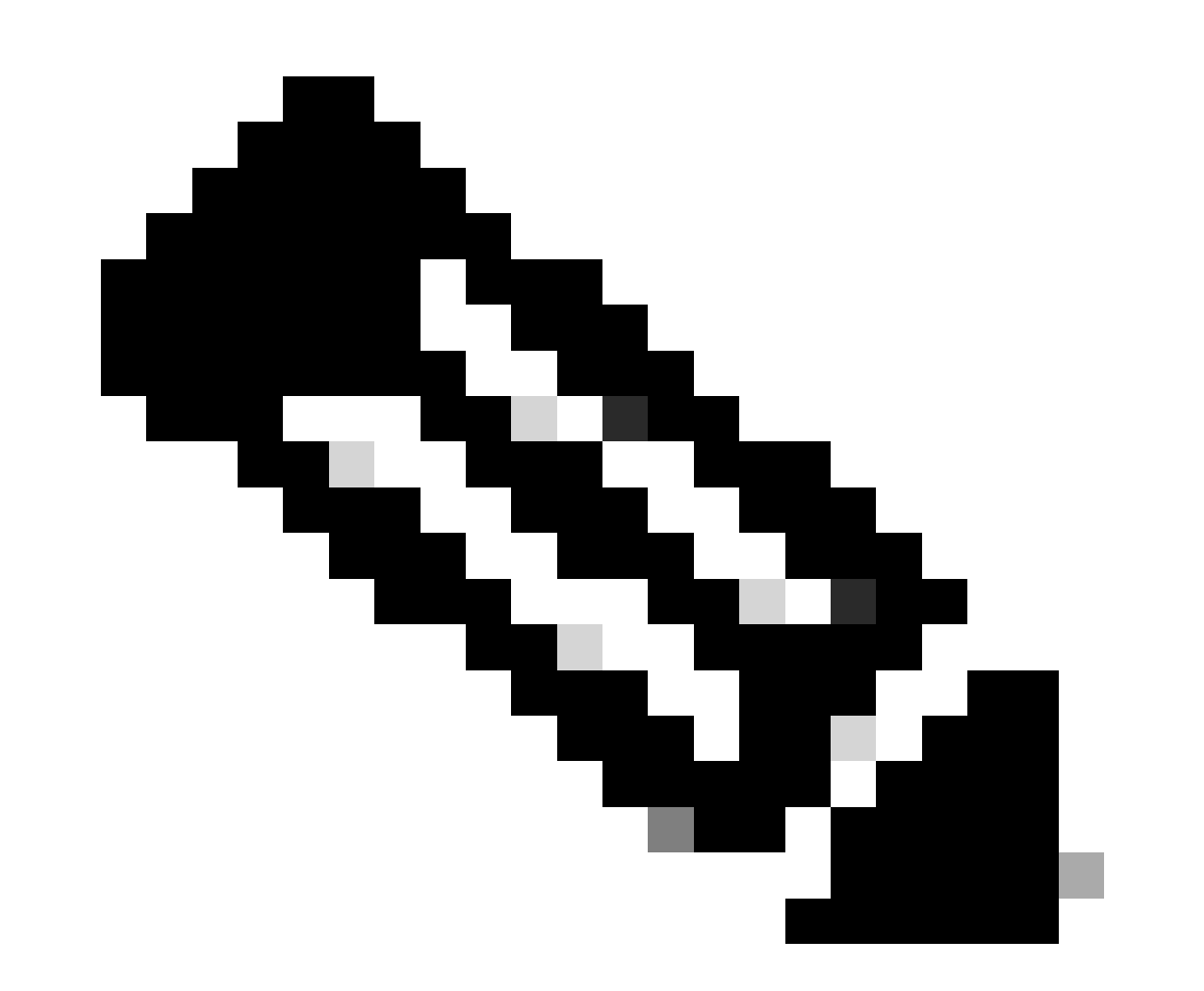

Observação: a Cisco recomenda que você execute a versão mais recente do Secure Firewall Posture (que é a mesma versão do Cisco Secure Client).

Método 1. Implantação no ASA

Etapa 1. Fazer download do arquivo de imagem

Faça o download dos arquivos de imagem do Cisco Secure Client e Secure Firewall Posture no <u>Download de Software</u>.

- Cisco Secure Client : cisco-secure-client-win-5.1.2.42-webdeploy-k9.pkg
- Postura de firewall seguro : secure-firewall-posture-5.1.2.42-k9.pkg

Etapa 2. Transferir arquivo de imagem para o ASA Flash

Neste exemplo, use a CLI do ASA para transferir os arquivos de imagem de um servidor HTTP para a flash do ASA.

```
copy http://l.x.x.x/cisco-secure-client-win-5.1.2.42-webdeploy-k9.pkg flash:/
copy http://l.x.x.x/secure-firewall-posture-5.1.2.42-k9.pkg flash:/
ciscoasa# show flash: | in secure
139 117011512 Mar 26 2024 08:08:56 cisco-secure-client-win-5.1.2.42-webdeploy-k9.pkg
140 92993311 Mar 26 2024 08:14:16 secure-firewall-posture-5.1.2.42-k9.pkg
```

Etapa 3. Especificar arquivo de imagem do ASA CLI

Especifique os novos arquivos de imagem usados para a conexão do Cisco Secure Client no ASA CLI.

```
ciscoasa(config)# webvpn
ciscoasa(config-webvpn)# hostscan image disk0:/secure-firewall-posture-5.1.2.42-k9.pkg
ciscoasa(config-webvpn)# anyconnect image disk0:/cisco-secure-client-win-5.1.2.42-webdeploy-k9.pkg
```

Etapa 4. Atualizar automaticamente

Tanto o Cisco Secure Client quanto o Secure Firewall Posture podem ser atualizados automaticamente na próxima vez que o cliente se conectar.

O módulo Secure Firewall Posture é atualizado automaticamente conforme mostrado na imagem.

### Cisco Secure Client - Downloader

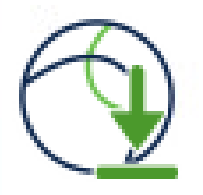

The Cisco Secure Client - Downloader is installing Cisco Secure Client - Secure Firewall Posture 5.1.2.42. Please wait...

Atualizar automaticamente

#### Etapa 5. Confirmar nova versão

Confirme se o Cisco Secure Client e o Secure Firewall Posture foram atualizados com êxito, conforme mostrado na imagem.

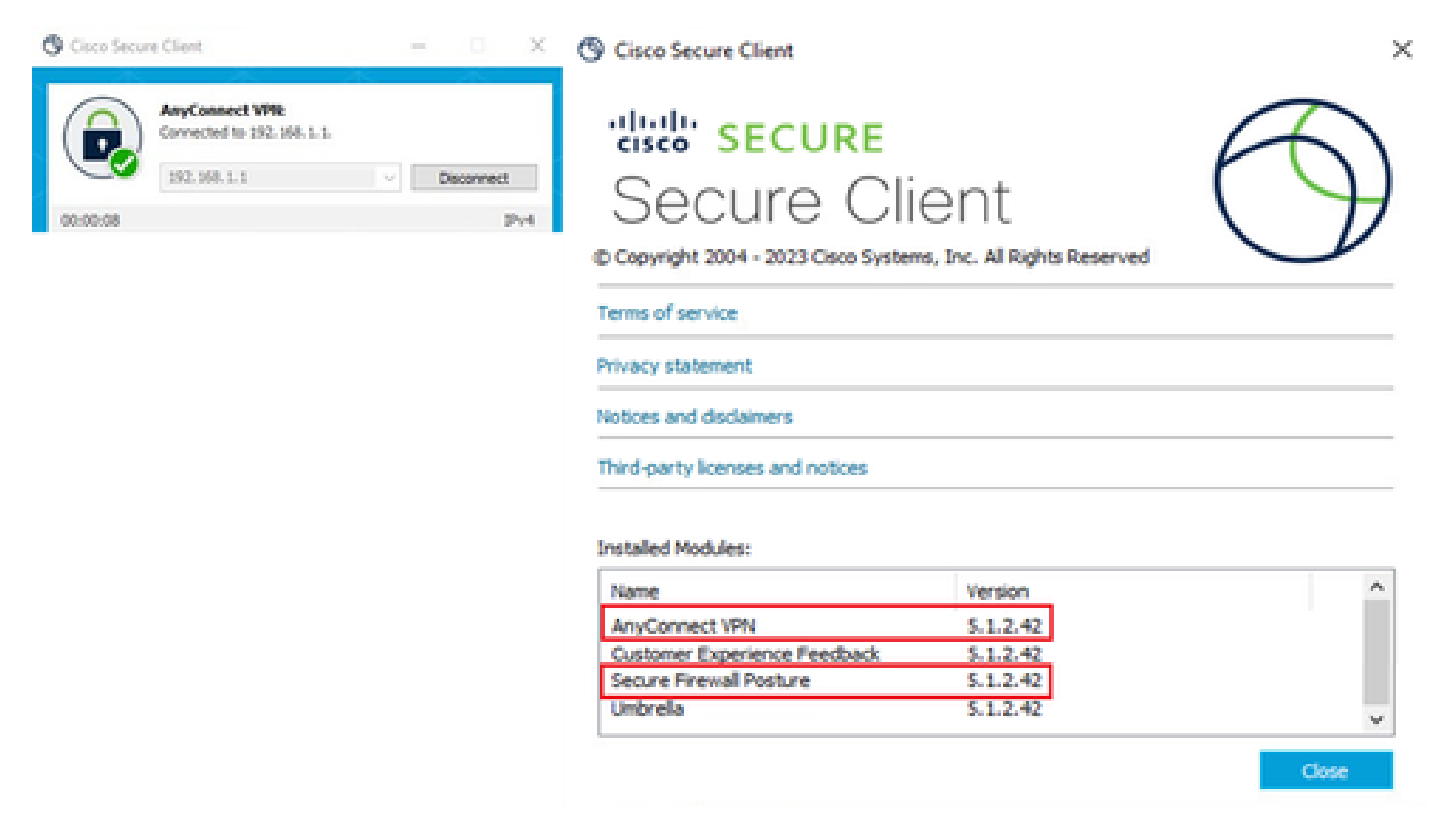

Nova versão

#### Método 2. Instalar no lado do cliente

#### Etapa 1. Baixar instalador

Faça o download do instalador em Download de software.

• cisco-secure-client-win-5.1.2.42-predeploy-k9.zip

#### Etapa 2. Transferir instalador para dispositivo de destino

Transfira o instalador baixado para o dispositivo de destino usando métodos como FTP (File Transfer Protocol), uma unidade USB ou outros métodos.

Etapa 3. Executar instalador

No dispositivo de destino, extraia os arquivos compactados e execute o Setup.exe.

| Profiles                                                      | S Cisco Secure Client Install Selector − □ ×                         |
|---------------------------------------------------------------|----------------------------------------------------------------------|
| Setup                                                         | Select the Cisco Secure Client 5.1.2.42 modules you wish to install: |
| cisco-secure-client-win-1.182.3-thousandeyes-predeploy-k9.msi | S Core & AnyConnect VPN                                              |
| cisco-secure-client-win-5.1.2.42-core-vpn-predeploy-k9.msi    | 🗷 Start Before Login                                                 |
| cisco-secure-client-win-5.1.2.42-dart-predeploy-k9.msi        | Network Access Manager                                               |
| cisco-secure-client-win-5.1.2.42-iseposture-predeploy-k9.msi  | Secure Firewall Posture     Network Visibility Module                |
| cisco-secure-client-win-5.1.2.42-nam-predeploy-k9.msi         | ■ Umbrella                                                           |
| cisco-secure-client-win-5.1.2.42-nvm-predeploy-k9.msi         | ISE Posture                                                          |
| cisco-secure-client-win-5.1.2.42-posture-predeploy-k9.msi     | ThousandEyes                                                         |
| cisco-secure-client-win-5.1.2.42-predeploy-k9.zip             | Zero Trust Access                                                    |
| cisco-secure-client-win-5.1.2.42-sbl-predeploy-k9.msi         | Select All                                                           |
| cisco-secure-client-win-5.1.2.42-umbrella-predeploy-k9.msi    | Diagnostic And Reporting Tool                                        |
| cisco-secure-client-win-5.1.2.5191-zta-predeploy-k9.msi       | Lock Down Component Services                                         |
| Setup.exe                                                     | Install Selected                                                     |
| setup.hta                                                     |                                                                      |

Executar instalador

#### Etapa 4. Confirmar nova versão

Confirme se o Cisco Secure Client e o Secure Firewall Posture foram atualizados com êxito, conforme mostrado na imagem.

| 0        | ure Client                                                  | - 0 X                | O Cisco Secure Client                                                     |                                     | >          |
|----------|-------------------------------------------------------------|----------------------|---------------------------------------------------------------------------|-------------------------------------|------------|
| 00:00:08 | AnyConnect VPI:<br>Connected to 192.168.1.1.<br>192.168.1.1 | ✓ Disconnect<br>IPv4 | Secure Cli                                                                | ent<br>ns, Inc. All Rights Reserved | $\bigcirc$ |
|          |                                                             |                      | Terms of service                                                          |                                     |            |
|          |                                                             |                      | Privacy statement                                                         |                                     |            |
|          |                                                             |                      | Notices and disclaimers                                                   |                                     |            |
|          |                                                             |                      | Third-party licenses and notices                                          |                                     |            |
|          |                                                             |                      | Installed Modules:                                                        | Varias                              | ^          |
|          |                                                             |                      |                                                                           |                                     |            |
|          |                                                             |                      | AnyConnect VPN                                                            | \$ 1.2.42                           |            |
|          |                                                             |                      | AnyConnect VPN<br>Customer Experience Feedback                            | 5.1.2.42<br>5.1.2.42                |            |
|          |                                                             |                      | AnyConnect VPN<br>Customer Experience Feedback<br>Secure Firewall Posture | 5.1.2.42<br>5.1.2.42<br>5.1.2.42    |            |

Nova versão

# Perguntas frequentes

P: Se a versão do Secure Firewall Posture (anteriormente HostScan) especificada no ASA for mais antiga que a versão instalada no terminal, ela ainda funcionará corretamente?

R: Sim. Este é um exemplo de verificação operacional após a atualização do HostScan versão 4.10.07073 para Secure Firewall Posture versão 5.1.2.42 em um terminal específico, com DAP (<u>Cenário3. Vários DAPs (Ação : Continuar) são correspondidos</u>) configurados no HostScan 4.10.07073.

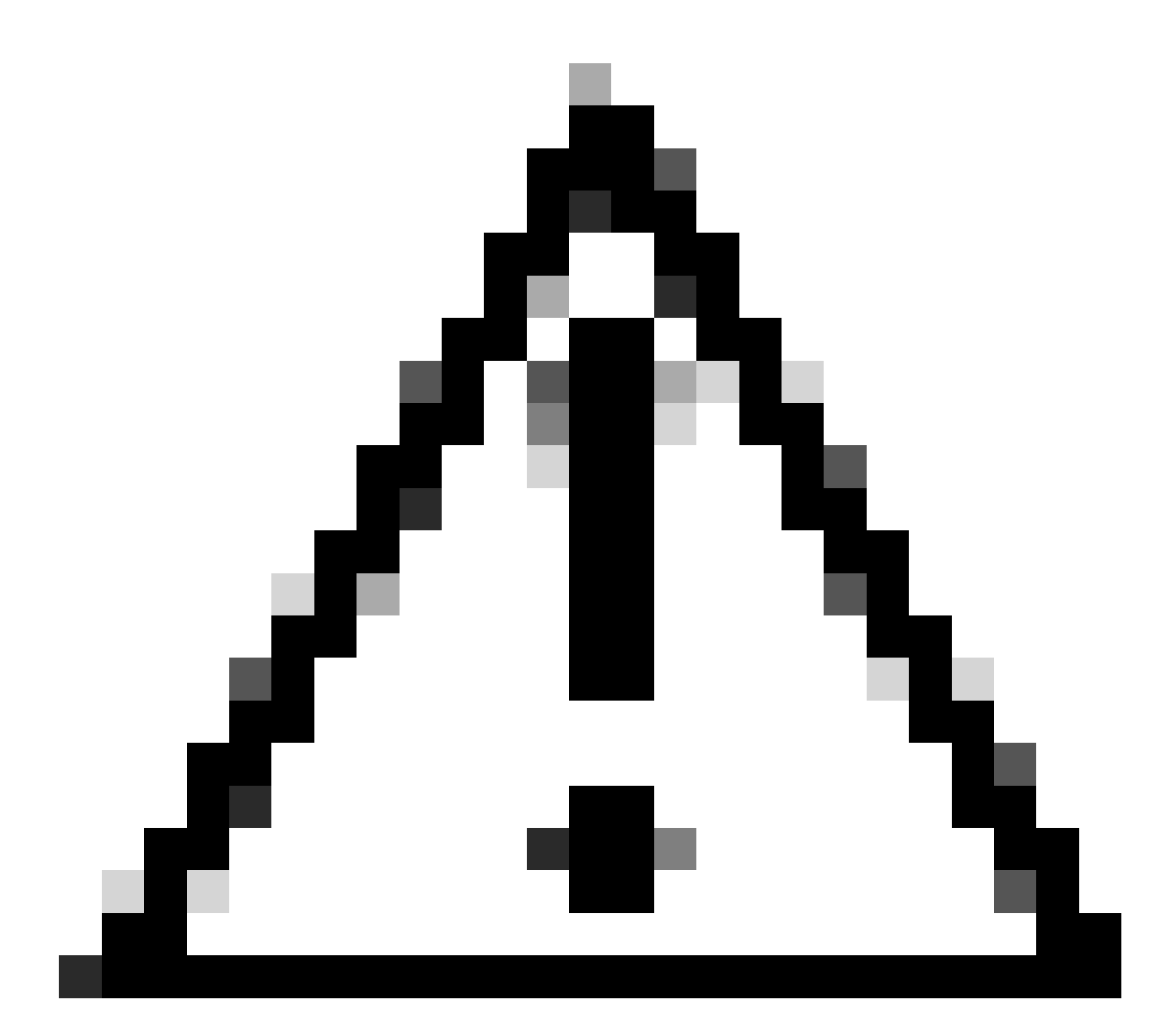

Cuidado: o comportamento pode depender da versão do Secure Firewall Posture/Cisco Secure Client, portanto verifique as notas de versão mais recentes de cada versão.

Versão da imagem configurada no ASA:

webvpn
hostscan image disk0:/hostscan\_4.10.07073-k9.pkg
anyconnect image disk0:/anyconnect-win-4.10.07073-webdeploy-k9.pkg

Versão da imagem no dispositivo de destino:

#### O Cisco Secure Client

# Secure Client

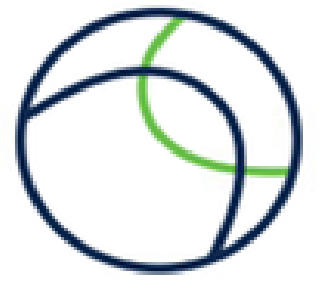

© Copyright 2004 - 2023 Cisco Systems, Inc. All Rights Reserved

| Terms of service                 |  |
|----------------------------------|--|
| Privacy statement                |  |
| Notices and disclaimers          |  |
| Third-party licenses and notices |  |

#### Installed Modules:

| Name                         | Version  |  |
|------------------------------|----------|--|
| AnyConnect VPN               | 5.1.2.42 |  |
| Customer Experience Feedback | 5.1.2.42 |  |
| Secure Firewall Posture      | 5.1.2.42 |  |
| Umbrella                     | 5.1.2.42 |  |

Close

Versão da Imagem no Dispositivo

Exemplo de conexão do Cisco Secure Client :

| Or Cisco Secure Client                                                                                                    | S Cisco Secure Client   192.168.1.1 X                                                                                                  |
|----------------------------------------------------------------------------------------------------|----------------------------------------------------------------------------------------------------|
| AnyConnect VPN:<br>Please enter your username and password.<br>192.168.1.1 	Connect                                                                                                    | Please enter your username and password.         Group:       dap_test          Username:       cisco         Password:       ******** |
| Cisco Secure Client ×<br>Security policies were applied to your session, access to some resources may be blocked. Your system administrator provided the following information to help you understand and remedy the security conditions:<br>01_dap_test 02_dap_test | OK Cancel  Cisco Secure Client  AnyConnect VPNE Connected to 192.168.1.1  192.168.1.1  Disconnect  Disconnect  Disconnect  Disconnect  |
| ОК                                                                                                    |                                                                                                    |

Cisco Secure Client Connection

P: O Cisco Secure Client 5.x funciona corretamente em combinação com o HostScan 4.x?

R: Não. Não há suporte para a combinação do Cisco Secure Client 5.x e do HostScan 4.x.

P: Ao atualizar do HostScan 4.x para o Secure Firewall Posture 5.x, é possível atualizar somente em determinados dispositivos?

R: Sim. Você pode atualizar dispositivos específicos usando o Método 2 mencionado.

## Informações Relacionadas

• Suporte técnico e downloads da Cisco

#### Sobre esta tradução

A Cisco traduziu este documento com a ajuda de tecnologias de tradução automática e humana para oferecer conteúdo de suporte aos seus usuários no seu próprio idioma, independentemente da localização.

Observe que mesmo a melhor tradução automática não será tão precisa quanto as realizadas por um tradutor profissional.

A Cisco Systems, Inc. não se responsabiliza pela precisão destas traduções e recomenda que o documento original em inglês (link fornecido) seja sempre consultado.